# **OURIGINAL Admin Deletion of Document**

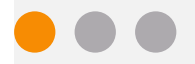

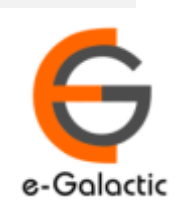

2

# Shodh Shuddhi Program

| Shodh शुद्धि<br>Enhancing Research Quality                                                                                                    | INFLIBNET                                                                                                    |
|----------------------------------------------------------------------------------------------------|----------------------------------------------------------------------------------------------------|
| HOME ABOUT BENEFICIARY INSTITUTIONS SEARCH STATISTICS                                                                                                    | Dashboard 🕨                                                                                                    |
| ShochShuddhi<br>Provides access to Web Based Plagiarism Detection Software<br>to all universities/Institutions<br>Authorized Users from Member Institutes can login and upload<br>documents for checking plagiarism / content similarity<br>Degin to Ouriginal (formerly Urkund)<br>Member 11: 4, 19, 251 (M4 Size-60,000 Char count) | The second second secon |
| 96 483 64 673 68 709 73 391 59 446 56 549                                                                                                    | ıy, 21ª September, 2019                                                                                                    |

URKUND has been rolled out by eGalactic and INFLIBNET to all Universities and CFTI in India from 1st of September 2019 under ShodhShuddhi program, an Initiative of MHRD, Govt of India. For more details visit <u>https://pds.inflibnet.ac.in/index.php</u> or <u>www.egalactic.in</u>. **Urkund is now rebranded as Ouriginal** 

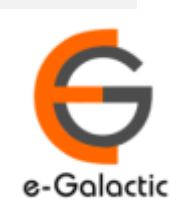

3

# **Ouriginal is Easy to Use**

#### SUBMITTER

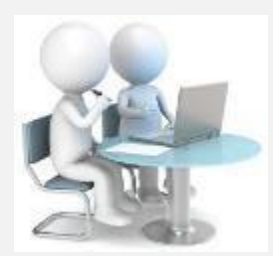

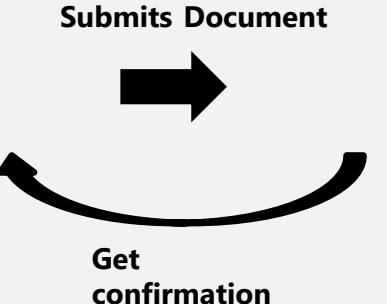

Submit Document

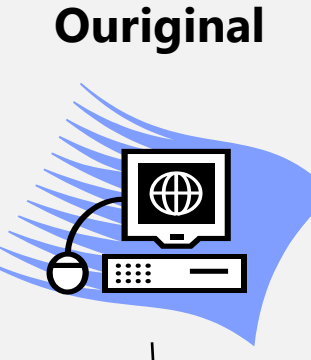

Analyze the document

#### RECEIVER

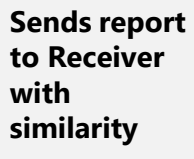

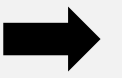

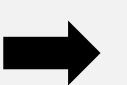

**Analysis Report** 

**SUBMITTER** (Student) can only submit document. Cannot view Report

RECEIVER (Faculty member / supervisor) can view report and submit document

**RECEIVER** and **SUBMITTER** are registered for a specific Institute/University 

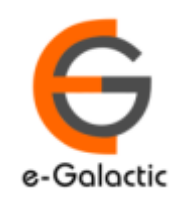

4

## **Quick Guide For Admin**

- 1. URSA Admin Login Process
- 2. Deletion of Document

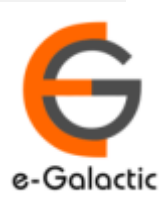

# 1.1 Login to URSA Admin: Step 1

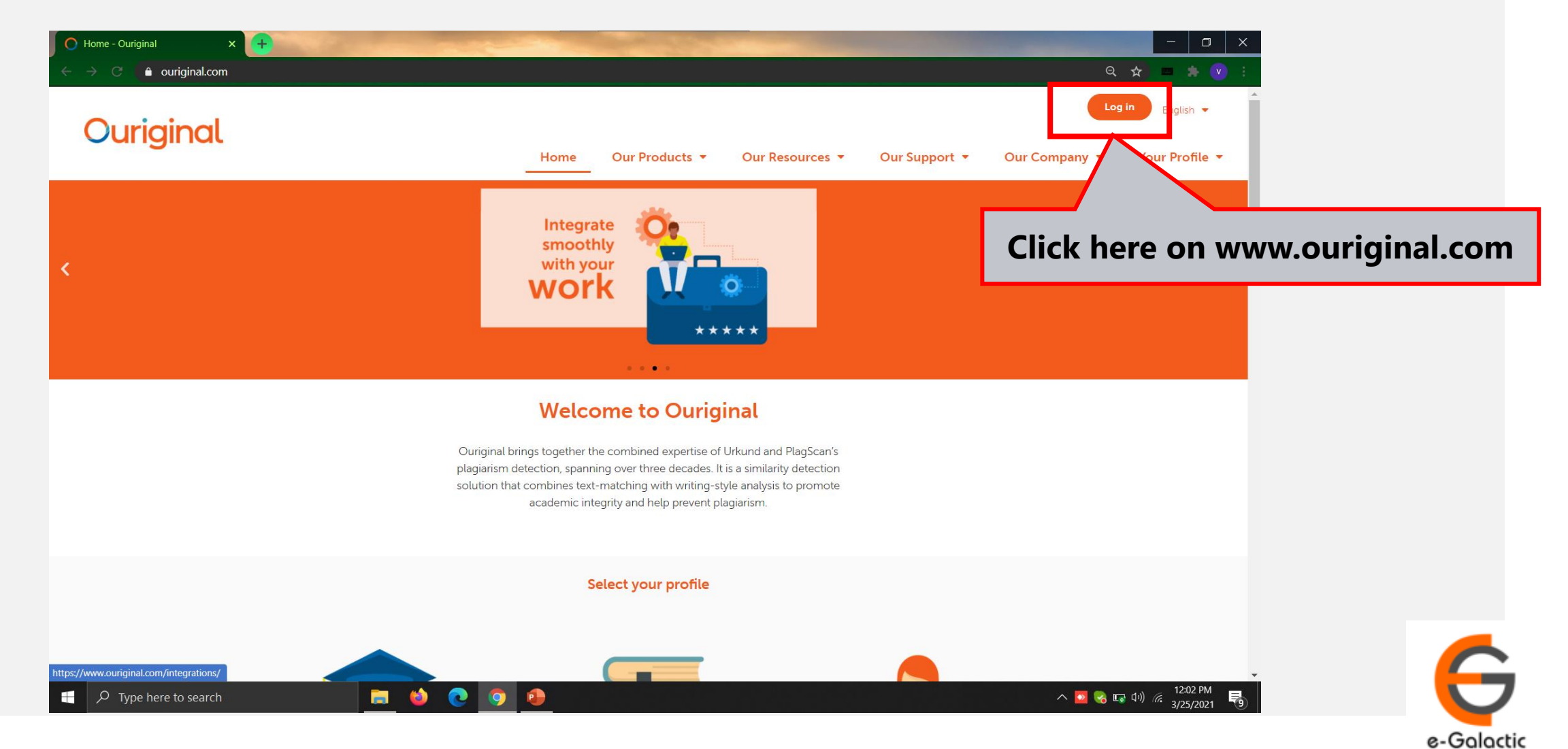

6

# 1.2 Log in to URSA: Step 2

| 🚺 Cogin - Ouriginal 🛛 🗙 🕂         | The second second second second second second second second second second second second second second second s |                                                    | - 0 X                                                   |
|-----------------------------------|----------------------------------------------------------------------------------------------------|----------------------------------------------------|---------------------------------------------------------|
| ← → C 🌢 ouriginal.com/login/      |                                                                                                    |                                                    | Q 🛧 🗖 🔅 🤅                                               |
| Ouriginal                         |                                                                                                    |                                                    | Log in English 👻                                        |
| Ounginat                          | Home Our                                                                                                    | Products 👻 Our Resources 👻 Our Support             | ▼ Our Company ▼ Your Profile ▼                          |
|                                   | Lo                                                                                                    | ogin                                               |                                                         |
|                                   | Select the interface based                                                                                     | on what you would like to do                       |                                                         |
|                                   |                                                                                                    |                                                    |                                                         |
|                                   |                                                                                                    |                                                    |                                                         |
|                                   |                                                                                                    |                                                    |                                                         |
|                                   |                                                                                                    |                                                    |                                                         |
|                                   |                                                                                                    | _                                                  | <b>Click here for</b>                                   |
|                                   | Log in to Webinbox (🚱 Global)                                                                                  | Log in to Admin panel (😚 Global)                   |                                                         |
|                                   | Log in to Webinbox (🛲 US)                                                                                      | Log in to Admin panel (💻 US)                       |                                                         |
|                                   | Upload documents or access your<br>analysis reports                                                            | Administer your account or access usage statistics | <b>.</b>                                                |
| $\mathcal{P}$ Type here to search | 🔲 🛤 📀 🧕                                                                                                    |                                                    | へ 💽 😪 🖙 🕬 🦟 <mark>12:05 PM</mark><br>3/25/2021 <b>号</b> |

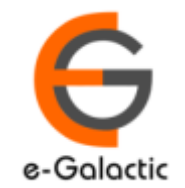

7

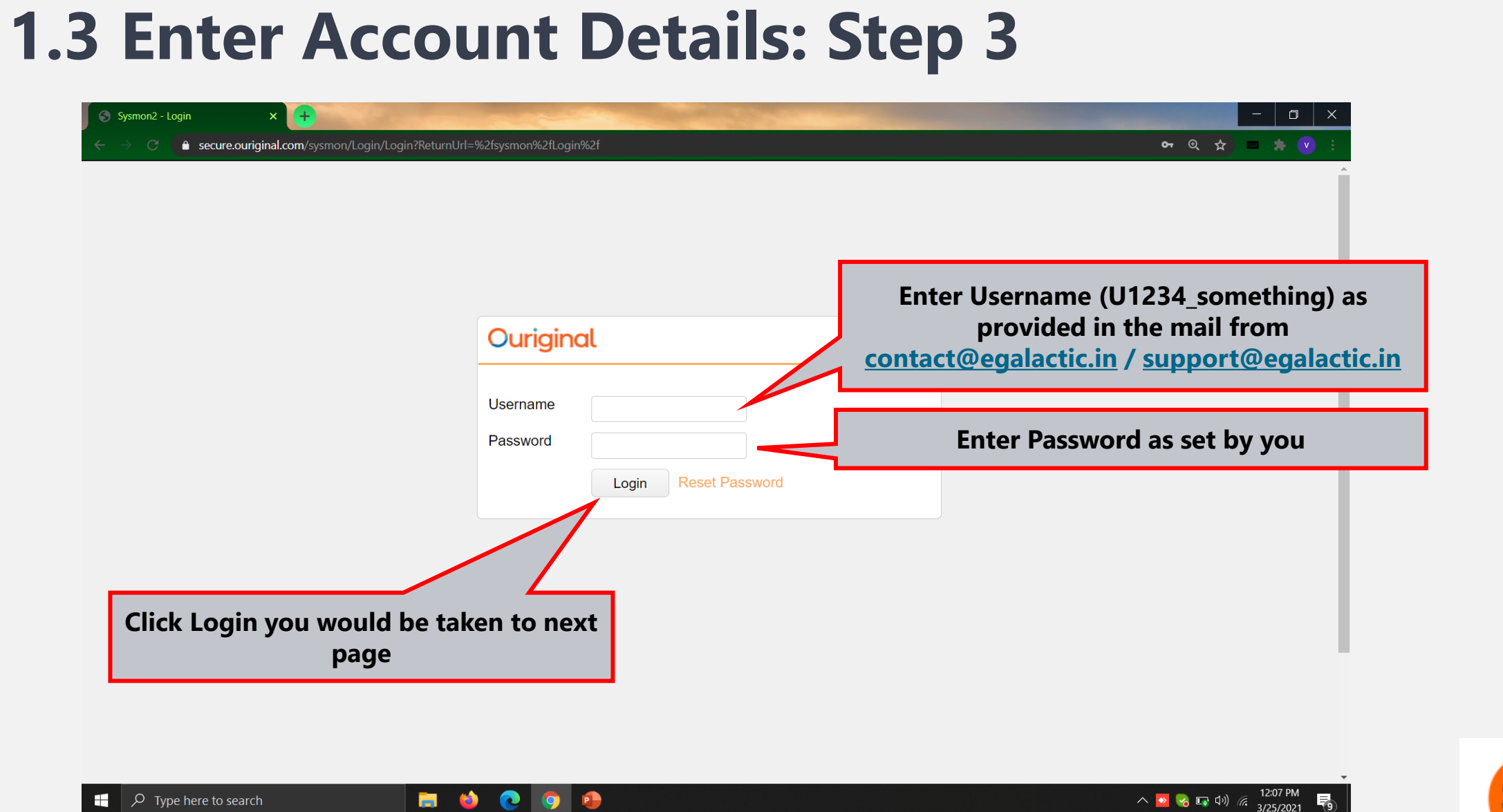

Type here to search

in 🔁

💽 🧿 🔒

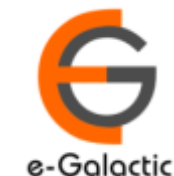

| 1.4 Click on Unit Number: Step 4                                                              | Ouriginal                |  |  |
|-----------------------------------------------------------------------------------------------|--------------------------|--|--|
| $\leftarrow \rightarrow \circlearrowright$ $\bigtriangleup$ https://secure.urkund.com/sysmon  | ☆                        |  |  |
| Ouriginal Menu  Functions                                                                     | <b>å</b> o2962_prakash ▼ |  |  |
| Welcome                                                                                       |                          |  |  |
| • U2670 - eGalactic                                                                           |                          |  |  |
|                                                                                               |                          |  |  |
| This Unit Number is a Unique University Number, click on the unit no to go to dashboard page. |                          |  |  |

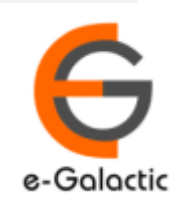

# 2. Admin Dashboard & Click on Search Box Step 1

| 🕑 U2670 - Urkund Administrati                                                                  | ion X 🔄 URKUND.COM                                                     | × +                                |                                            |                                    | 0 - 0         | ×    |
|------------------------------------------------------------------------------------------------|------------------------------------------------------------------------|------------------------------------|--------------------------------------------|------------------------------------|---------------|------|
|                                                                                                | uriginal.com/sysmon/Unit/2670                                          |                                    |                                            |                                    | ☆ 📟 🗯 🗸       |      |
| Duriginal Menu -                                                                               | ✓ Functions                                                            |                                    | ۵ د                                        | 2962_venugopalchandak <del>v</del> | D99437311 Q   |      |
| 🛾 Unit U2670 - e                                                                               | Galactic                                                               |                                    |                                            |                                    |               |      |
| Change 🚠 Organization                                                                          | Levels + Invite to create User Accounts                                | Create analysis addresses and send | I invite to Web inbox III Statistics -     | Ent                                | er Documen    | t    |
| Id<br>Name                                                                                     | U2670<br>eGalactic                                                     | Contact person<br>Email            | eGalactic Support<br>egalactic@gmail.com   | Refere                             | nce No & P    | ress |
| Emailsuffix<br>Organization<br>Account                                                         | .egalactic@analysis.urkund.com<br>O1435 - eGalactic<br>AC4 - eGalactic | Phonenumber<br>Language            | u<br>English (US)                          |                                    | Enter         | -    |
| <ul> <li>Document Cap Dashboar</li> <li>Documents remaining</li> <li>Used documents</li> </ul> | rd<br>0<br>0                                                           |                                    |                                            |                                    |               | 1    |
| Created                                                                                        |                                                                        |                                    | Allocated documents                        |                                    |               | - 11 |
| +<br>Receivers                                                                                 |                                                                        |                                    |                                            |                                    |               | _    |
| Show 100 v entries                                                                             |                                                                        |                                    |                                            | Sea                                | rch:          |      |
| ld Date                                                                                        | Name                                                                   | Personal Email                     | Account Email                              | Org A                              | Org B Deleted |      |
| R689744 2021-06-08T                                                                            | 09:20:00 support mail                                                  | support@egalactic.in               | support.mail.egalactic@analysis.urkund.com |                                    |               |      |
| R666369 2021-03-25T                                                                            | 11:48:00 Venugopal Chandak                                             | venugopalchandak@egalactic.in      | nuevgopalchandak.egalactic@analysis.urkur  | nd.com                             |               |      |
|                                                                                                |                                                                        |                                    |                                            |                                    | 11:07 PM      |      |

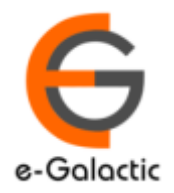

### 2.2 Delete the Document : Step 2

| Jonone Booanient                                                                                                    | × 🔿 Web Inbox 🛛 🗙 🗙                                                                                                    | +                                                                   |                                                                                        |                  |                                                                                            |         |               | - 0 ; |
|----------------------------------------------------------------------------------------------------|----------------------------------------------------------------------------------------------------|---------------------------------------------------------------------|----------------------------------------------------------------------------------------|------------------|--------------------------------------------------------------------------------------------|---------|---------------|-------|
| ← → C 🔒 secu                                                                                                    | ure.ouriginal.com/sysmon/Document/99437311                                                                                                    |                                                                     |                                                                                        |                  |                                                                                            |         | Q 🕁           | = * 🔍 |
| Ouriginal                                                                                                    | Menu 🔻 Functions 💌                                                                                                    |                                                                     |                                                                                        |                  | 占 o2962_venugopalch                                                                        | andak 🔻 |               | Q     |
| D9943731     Download × Delete                                                                                                    | 1 - Automatic Outdoor Air P                                                                                                    | urifier.pdf                                                         | Click<br>Docui                                                                         | on Del<br>nent D | ete<br>Data                                                                                |         |               |       |
| Properties                                                                                                    |                                                                                                    |                                                                     |                                                                                        |                  |                                                                                            |         |               |       |
| Id<br>Submitter<br>Receiver<br>R614460 - nevugop<br>Course<br>Batch<br>MailServer Id<br>Extern Id<br>Language code<br><b>Reports</b> | D99437311<br>S12275862 - venugopalchandak@egalactic.ir<br>oalchandak.egalactic@analysis.urkund.com<br>C1 - [root]<br>B99376622<br>43b82a90-cd67-459e-864b-cfa204608eba<br>en | Date<br>Filename<br>Size<br>Number of characters<br>Number of words | 3/24/2021 11:13:00 AM<br>Automatic Outdoor Air Purif<br>2309801 Bytes<br>34837<br>4609 | ier.pdf          | Error<br>Excluded<br>Anonymous<br>Indexed<br>Reviewed<br>Delete from index<br>Data Deleted | 0 - Ok  |               |       |
| Show 10 v entries                                                                                                    | S                                                                                                    |                                                                     |                                                                                        |                  |                                                                                            |         | Search:       |       |
| Id                                                                                                    | Date Arc                                                                                                    | nive Sources                                                        | External Sources                                                                       | Significance     | Block count                                                                                |         | Largest block |       |
|                                                                                                    | March 24, 2021 11:12 AM 29                                                                                                    |                                                                     | 133                                                                                    | 97.91 %          | 245                                                                                        |         | 84.40 % (753) |       |

### 2.3 Delete the Document : Step 3

| Sysmon2 - Documen                                                                                                    | t × C Web Inbox                                                                                                    | × (+                                       | and the second second                                               | Section of the section of the sectio |              |                                                                                            |         |               | - 0      |
|----------------------------------------------------------------------------------------------------|----------------------------------------------------------------------------------------------------|--------------------------------------------|---------------------------------------------------------------------|----------------------------------------------------------------------------------------------------|--------------|--------------------------------------------------------------------------------------------|---------|---------------|----------|
| $\leftarrow \rightarrow$ C $\triangleq$ se                                                                                                    | cure.ouriginal.com/sysmon/Document                                                                                                    | /99437311                                  |                                                                     |                                                                                                    |              |                                                                                            |         | ⊕ ☆           | - * 🗸    |
| Ouriginal                                                                                                    | Menu ▼ Functions ▼                                                                                                    |                                            | secure.ouriginal.co                                                 | m says<br>It to delete this document from                                                                                                    | n the index  | ▲ o2962_venugopalch                                                                        | andak 🔻 |               | Q        |
| <u>ጉ</u> D994373                                                                                                    | 11 - Automatic Outd                                                                                                    | oor Air Pur                                | ific                                                                |                                                                                                    | ок           |                                                                                            | Clic    | k on Ok       |          |
| Ownload ★ Del                                                                                                    | ete document data                                                                                                    |                                            |                                                                     |                                                                                                    |              |                                                                                            |         |               |          |
| Properties                                                                                                    |                                                                                                    |                                            |                                                                     |                                                                                                    |              |                                                                                            |         |               |          |
| Id<br>Submitter<br>Receiver<br>R614460 - nevug<br>Course<br>Batch<br>MailServer Id<br>Extern Id<br>Language code<br>Reports<br>Show 10 ∨ entri | D99437311<br>S12275862 - venugopalchand<br>opalchandak.egalactic@analysis.urk<br>C1 - [root]<br>B99376622<br>43b82a90-cd67-459e-864b-cf<br>en | lak@egalactic.in<br>und.com<br>ia204608eba | Date<br>Filename<br>Size<br>Number of characters<br>Number of words | 3/24/2021 11:13:00 AM<br>Automatic Outdoor Air<br>2309801 Bytes<br>34837<br>4609                                                                                                    | Purifier.pdf | Error<br>Excluded<br>Anonymous<br>Indexed<br>Reviewed<br>Delete from index<br>Data Deleted | 0 - Ok  | arch:         |          |
| Id                                                                                                    | Date                                                                                                    | Archive                                    | Sources                                                             | External Sources                                                                                                    | Significance | Block count                                                                                | L       | argest block  |          |
| A94877499                                                                                                    | March 24, 2021 11:13 AM                                                                                                    | 28                                         |                                                                     | 133                                                                                                    | 97.91 %      | 245                                                                                        | 8       | 34.40 % (753) |          |
|                                                                                                    | ortant Note:<br>• Oi                                                                                                    | nce Doc                                    | ument is l                                                          | Deleted Yo                                                                                                    | ou canno     | t download                                                                                 | l it ag | ain           |          |
| $\beta$ Type here                                                                                                    | to search                                                                                                    | 📻 ڬ 🤇                                      | 0 5                                                                 |                                                                                                    |              |                                                                                            |         | へ 🔽 🛃 🗔 🕼 껾   | 10:45 AM |

## **2.4 Deleted the Document**

| Sysmon2 - Documen                            | t × C Web Inbox                               | × (+)              | and the second second s |                        |                    |           | - 🗖 ×                   |
|----------------------------------------------|-----------------------------------------------|--------------------|----------------------------------------------------------------------------------------------------|------------------------|--------------------|-----------|-------------------------|
| $\leftarrow$ $\rightarrow$ C $\triangleq$ se | cure.ouriginal.com/sysmon/Document/994373     | 11                 |                                                                                                    |                        |                    |           | ९ 🛧 🗖 🌲 🔍 :             |
| Ouriginal                                    | Menu ▼ Functions ▼                            |                    |                                                                                                    |                        | 🛔 o2962_venugopalo | chandak 🔻 | Q                       |
| 🗅 D994373                                    | 11 - Automatic Outdoor A                      | Air Purifier.pdf   |                                                                                                    |                        |                    |           |                         |
| ⊕ Download     ★ Dele     ■                  | ete document data                             |                    |                                                                                                    |                        |                    |           |                         |
| - Properties                                 |                                               |                    |                                                                                                    |                        |                    |           |                         |
| Id<br>Submitter                              | D99437311<br>S12275862 - venugonalchandak@ega | Date<br>Filename   | 3/24/2021 11:13:00<br>Automatic Outdoor                                                                                                    | AM<br>Air Purifier odf | Error              | 0 - Ok    |                         |
| Receiver                                     |                                               | Size               | 2309801 Bytes                                                                                                    | All Furniei.pui        | Anonymous          |           |                         |
| R614460 - nevug                              | opalchandak.egalactic@analysis.urkund.com     | Number of characte | rs 34837                                                                                                    |                        | Indexed            |           |                         |
| Course<br>Batch                              | CI - [root]<br>899376622                      | Number of words    | 4609                                                                                                    |                        | Reviewed           |           |                         |
| MailServerId                                 | 43b82a90-cd67-459e-864b-cfa204608             | eha                |                                                                                                    |                        | Delete from index  |           |                         |
| Extern Id                                    |                                               | cou                |                                                                                                    |                        | Data Deleted       |           |                         |
| Language code                                | en                                            |                    |                                                                                                    |                        |                    |           |                         |
| Reports                                      |                                               |                    |                                                                                                    |                        |                    |           | Vou can see document    |
| Show 10 🗸 entri                              | ies                                           |                    |                                                                                                    |                        |                    |           | is deleted now          |
| Id                                           | Date                                          | Archive Sources    | External Sources                                                                                                    | Significance           | Block count        |           | is deleted now          |
| A94877499                                    | March 24, 2021 11:13 AM                       | 28                 | 133                                                                                                    | 97.91 %                | 245                | 04        | 4.40 %0 (103)           |
|                                              |                                               |                    |                                                                                                    |                        |                    |           |                         |
|                                              |                                               |                    |                                                                                                    |                        |                    |           |                         |
|                                              |                                               |                    |                                                                                                    |                        |                    |           |                         |
|                                              |                                               |                    |                                                                                                    |                        |                    |           |                         |
|                                              |                                               |                    |                                                                                                    |                        |                    |           |                         |
|                                              | to search                                     | 😆 💽 🗿 😫            | •                                                                                                    |                        |                    |           | へ 💽 🕑 🗉 (1)) 🦽 10:49 AM |

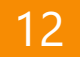

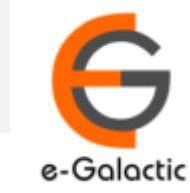

13

### **Contact for Support**

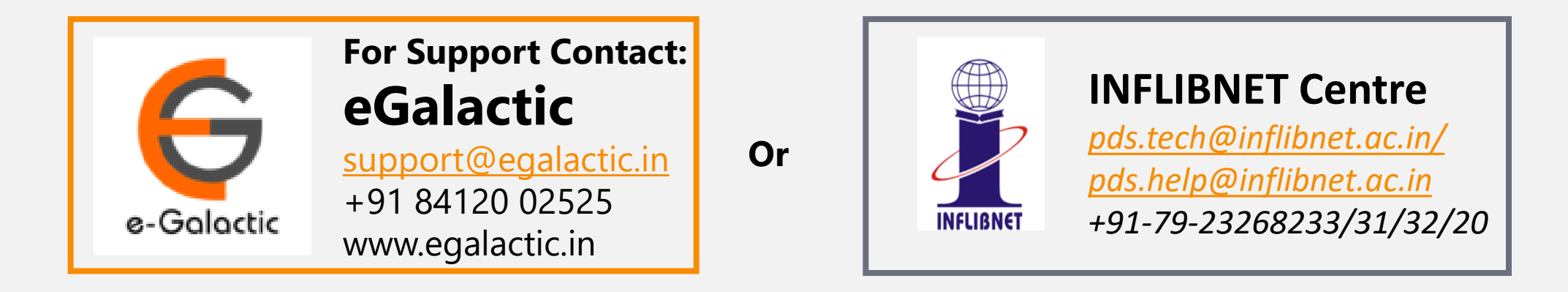

Support related queries, contact *support@egalactic.in* or call at +91 84120 02525. Support timings are Monday to Friday, 10am to 6.00pm or INFLIBNET Centre *pds.tech@inflibnet.ac.in / pds.help@inflibnet.ac.in +91-79-23268233/31/32/20* 

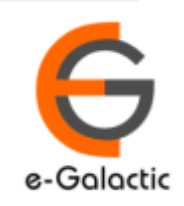